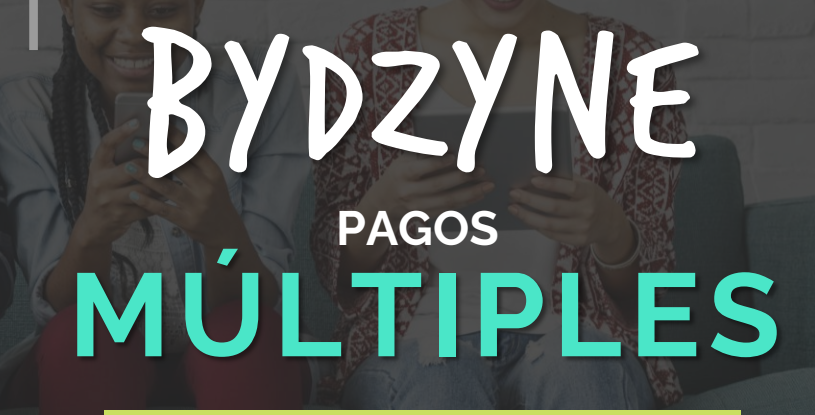

DZYNE

# GUÍA DEL USUARIO

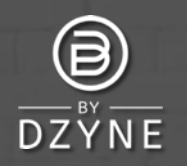

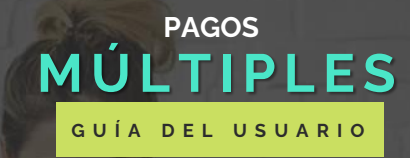

#### STEP 4: Shipping & Payment

#### Shipping Information

| Make sure we are shipping your order to the right<br>ocation. Enter the address where you would like to                                                                            | All transactions are secure and encrypted.<br>Payment Option *                 |  |  |
|----------------------------------------------------------------------------------------------------|--------------------------------------------------------------------------------|--|--|
| eceive your ByDzyne <sup>™</sup> orders, and please indicate if it<br>s the same as your primary address.<br>Shipping Address<br>2 Shipping address is the same as primary address | Select Credit/Debit Card Prepaid Codes Pow Forward with Another BA's BD Wallet |  |  |
| Country: "                                                                                                    | CPS Invoice                                                                    |  |  |
| Australia                                                                                                    | Multiple Payments                                                              |  |  |
| Zip / Postal Code:<br>4008                                                                                                    |                                                                                |  |  |
| Address: "                                                                                                    |                                                                                |  |  |

Billing Information

# Realiza tu pedido y completa el checkout con **Pagos Múltiples**

Después de realizar tu pedido en Inscripción, Tienda o BOS.Club, realiza el checkout mediante la opción de pago "Multiple Payments" ("Pagos Múltiples"). No se requiere pago en esta etapa.

NOTA: La opción de Pagos Múltiples no está disponible para Autoship, Suscripción de BOS.Club y BOS Smartship. Se requiere una tarjeta de crédito para todos los pedidos mensuales recurrentes.

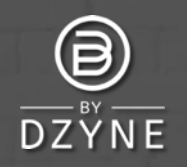

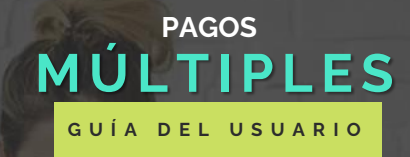

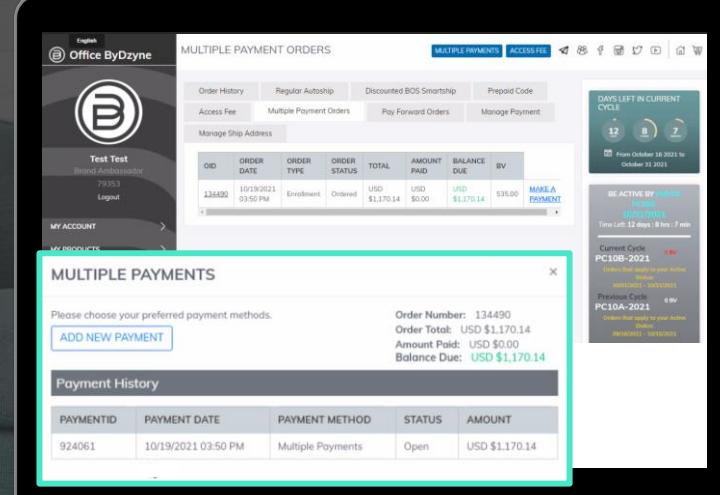

2 Inicia sesión en tu Back Office para completar el pago Ve al Back Office > Pedidos > Pagos Múltiples Busca tu ID de pedido y haz clic en "HACER UN PAGO" para agregar el pago. En la ventana emergente de Pagos múltiples, haz clic en "Agregar nuevo pago".

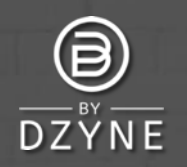

### MULTIPLE PAYMENTS

Please choose your preferred payment methods.

ADD NEW PAYMENT

Order Number: 134386 Order Total: USD \$1,221.06 Amount Paid: USD \$821.60 Balance Due: USD \$389.46

| Billing Int | orma | tio |
|-------------|------|-----|
|-------------|------|-----|

All transactions are secure and encrypted. Payment Amount

| Select                                  |         |
|-----------------------------------------|---------|
| Select                                  |         |
| Credit/Debit Card                       |         |
| My Own BD Wallet                        |         |
| Prepaid Codes                           |         |
| Pay Forward with Another BA's BD Wallet |         |
|                                         | PAY NOW |

# PAGOS MÚLTIPLES guía del usuario

## Opciones de Pago Tarjeta de Crédito/Débito

Antes de cargar tu tarjeta de crédito, comunícate con la compañía de tu tarjeta de crédito y solicita permitir a "ByDzyne" como proveedor. Esto ayudará a evitar problemas de rechazo de tarjetas de crédito. Si tu tarjeta de crédito aún no procesa el pago, agrega otra tarjeta de crédito. **Mi propia BD Wallet** 

Los fondos se deducirán de tu BD Wallet. Asegúrate de tener fondos suficientes para que se realice el pago.

### **Códigos Prepago**

Ingresa tu código prepago válido para proceder con el pago. Actualmente, el pago a través de códigos prepagos se libera manualmente. Espera 24 horas para que esta opción de pago procese el monto de tu pedido seleccionado.

### Pay Forward con la BD Wallet de otro BA

Si eliges el Pay Forward, asegúrate de que el BA que pagará mediante Pay Forward autorice el pago a tiempo.

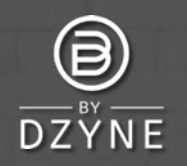

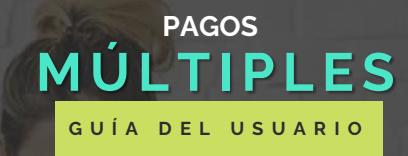

#### MULTIPLE PAYMENTS

Please choose your preferred payment methods

| DD  | NICIAZ | ED AN/NA | ENT  |
|-----|--------|----------|------|
| (DD | NEVV   | PATM     | EINT |

Order Number: 134386 Order Total: USD \$1,221.06 Amount Paid: USD \$821.60 Balance Due: USD \$389.46

| Payment Option *                           |  |
|--------------------------------------------|--|
| Payment Amount                             |  |
|                                            |  |
| All transactions are secure and encrypted. |  |
| Billing Information                        |  |

PAY NOW

| ions are secure and encrypted. |  |
|--------------------------------|--|
| mount                          |  |
|                                |  |
| ption *                        |  |
|                                |  |
|                                |  |

| Select            |   |
|-------------------|---|
| Credit/Debit Card |   |
| My Own BD Wallet  |   |
| Prenaid Codes     | _ |

Pay Forward with Another BA's BD Wallet

### Selecciona tus métodos de pago preferidos para 3 completar el pago.

Ingresa tu Monto de pago y selecciona tus Opciones de pago preferidas. Haz clic en PAGAR AHORA. Continúa agregando diferentes opciones de pago para completar el pago de tu pedido..

NOTA: Los pagos múltiples no incluyen CP Invoice como opción de pago. Para pagar con CP Invoice, selecciona solo CP Invoice como opción de pago y no Pagos múltiples.

Para cualquier otra consulta, envía un Ticket de soporte a través de tu Back Office. iEstaremos encantados de ayudarte!

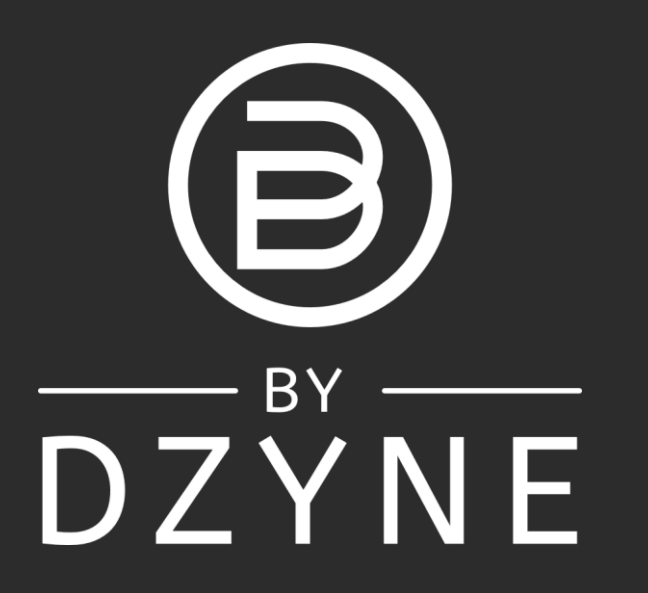